# Inscription en ligne TCGM MEMO ADHERENTS V1 du 31/05/2022

# Table des matières

| 1. | Accès aux adhésions en ligne :                      | 3   |
|----|-----------------------------------------------------|-----|
| 2. | Choisir sa formule d'adhésion ainsi que son créneau | 4   |
| 3. | Choisir les options liées à la licence FFME :       | 5   |
| 4. | Ajouter un autre adhérent si besoin                 | 5   |
| 5. | Compléter les informations de facturation           | 6   |
| 6. | Compléter les informations sur l'adhérent           | 7   |
| 7. | Compléter les prises de connaissances.              | 8   |
| 8. | Accéder au panier                                   | 8   |
| 9. | Paiement :                                          | 9   |
|    | 9.1. Paiement en plusieurs fois                     | 9   |
|    | 9.2. Pourboire à AssoConnect                        | .10 |
|    | 9.3. Accepter les CGUV et cliquer sur Payer         | .11 |
|    |                                                     |     |

### 1. Accès aux adhésions en ligne :

#### www.tcgm.fr

Puis cliquer sur « Adhésion en ligne » puis « Adhésion 2022-2023 ».

| ACCUEIL LE CLUB | ADHÉSION EN LIGNE | AGEND   | A PHOTOS DU CLUB  |
|-----------------|-------------------|---------|-------------------|
|                 | ADHÉSION 20       | 22-2023 | INFO POUR ADHÉRER |

# Adhésion 2022-2023

# Information

Une page d'information s'ouvre avec les différentes formules

# Formules

| Formules                                                                      | e       |
|-------------------------------------------------------------------------------|---------|
| Prestation                                                                    | Montant |
| Adhésion Handicap 2021-2022                                                   | Gratuit |
| Accès au créneau handicap Paiement à la séance                                | 10,00 € |
| Ouistitis                                                                     | -       |
| Formules                                                                      | Montant |
| Adhésion Ouistiti 2021-2022                                                   | 11,00 € |
| Accès au créneau Ouistiti - mercredi - 17h15-<br>18h45 - Paiement à la séance | Gratuit |
| Accès au créneau Ouistiti - mercredi - 17h15-<br>18h45 - Paiement Annuel      | 90,00 € |

Cliquer sur J'adhère.

J'adhère !

# 2. Choisir sa formule d'adhésion ainsi que son créneau

- Complété nom et prénom
- Choisir son type d'adhésion (Ouistiti, enfants, ado, adultes en cours, autonomes)
- Choisir son créneau
- •

| Nouvel adhérent                                                          |                         |
|--------------------------------------------------------------------------|-------------------------|
| Prénom *                                                                 | Nom *                   |
| Alexandre                                                                | FOURNAUX                |
| Tarifs                                                                   | -                       |
| <ul> <li>Adhésion Handicap 2021-2022 (Du 01/09/202</li> <li>)</li> </ul> | 2 au 31/08/2023 Gratuit |
| Accès au créneau handicap Paiement à la séa                              | nce 10,00 €             |
| Ouistitis                                                                | -                       |
| O Adhésion Ouistiti 2021-2022 (Du 01/09/2022 a                           | au 31/08/2023) 11,00 €  |
| Accès au créneau Ouistiti - mercredi - 17h15-<br>Paiement à la séance    | 8h45 - Gratuit          |
| Accès au créneau Ouistiti - mercredi - 17h15-<br>Paiement Annuel         | 8h45 - 90,00 €          |
|                                                                          |                         |

## 3. Choisir les options liées à la licence FFME :

La licence FFME n'est pas obligatoire mais conseillée notamment pour la grimpe à l'extérieur.

Le détail des options Base+, Base ++ est disponible sur le lien ci-dessous : <u>https://www.ffme.fr/wp-content/uploads/2021/06/PACK-REG32501-V0421-BD.pdf</u>

| Fédération Française de la Montagne et de l'Escalade      | e      |
|-----------------------------------------------------------|--------|
| Licence FFME - Individuel - moins de 17 ans au 01/09/2021 | 51,75€ |
| Licence FFME - Individuel - 17 ans révolus au 01/09/2021  | 66,25€ |
| Licence FFME - Famille à partir du 3ème membre            | 37,75€ |
| Option Base +                                             | 3,00€  |
| Option Base ++                                            | 10,00€ |
| Option Ski de piste ou Slackline                          | 5,00€  |
| Option Trail                                              | 10,00€ |
| Option VTT                                                | 30,00€ |

#### 4. Ajouter un autre adhérent si besoin

Si besoin, cliquer sur « Ajouter un autre adhérent » (bouton en dessous des options FFME) Le cas d'un deuxième enfant par exemple, ou un conjoint, ou un ami

Ajouter un autre adhérent

Puis cliquer sur continuer

# Montant à régler

# 0,00€

# Paiement en ligne

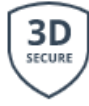

Tous les paiements en ligne sont protégés par le 3D-Secure.

Continuer

# 5. Compléter les informations de facturation

| Informations de f | acturation               |          |
|-------------------|--------------------------|----------|
| Facture au nom    | d'une société            |          |
| Prénom *          |                          |          |
| Alexandre         |                          |          |
| NOM *             |                          |          |
| FOURNAUX          |                          |          |
| Adresse *         |                          |          |
| 473 Rue Aimé Pa   | quet                     |          |
| Complément d'adre | sse (facultatif)         |          |
| Complément d'ac   | dresse (facultatif)      |          |
| Code postal       | Ville                    | Pays     |
| 38660             | Saint-Vincent-de-Mercuze | France 🗸 |

# 6. Compléter les informations sur l'adhérent

Vérifier si vous n'êtes pas déjà reconnu comme adhérent

Si c'est le cas cliquer sur votre nom et prénom, sinon cliquer sur « nouvelle personne ».

Puis compléter vos informations personnelles.

| /os informations                                                                                                    |         |
|----------------------------------------------------------------------------------------------------|---------|
| Formulaire de Alex DUPONT                                                                                                    |         |
| Un ou plusieu <del>rs personne</del> (s) existante(s) portant un nom similaire ont été reconnu(s), sélec<br>e bon ou créez-en un nouveau | tionnez |
| Alexandre FOURNAUX (Vous-même)  Nouvelle personne<br>Email : alexandre.fournaux@tcgm.fr<br>Identifiant : 4096159                         |         |
| nformations générales                                                                                                    |         |
| Prénom *                                                                                                    |         |
| Alex                                                                                                    |         |
| Nom *                                                                                                    |         |
| DUPONT                                                                                                    |         |
| Email *                                                                                                    |         |
| Email *                                                                                                    |         |
| ۲éléphone fixe                                                                                                    |         |
| ■ • ex:01 23 45 67 89                                                                                                    |         |
| Γéléphone mobile                                                                                                    |         |
| ex: 06 12 34 56 78                                                                                                    |         |
| Date de naissance *                                                                                                    |         |

Il faut préparer son certificat médical pour le joindre.

Pour des raisons de simplicité, ne pas joindre le certificat médial ne bloque pas l'inscription en ligne, par contre le certificat est obligatoire pour commencer la saison.

# 7. Compléter les prises de connaissances.

|                                                                                  | and a set of the set of the set o |
|----------------------------------------------------------------------------------|----------------------------------------------------------------------------------------------------|
| Choisissez                                                                       | >                                                                                                    |
| e sais que je peux souscrire une garantie complémentaire d'a                     | ssurance avec ma licence FFME *                                                                                                    |
| Choisissez                                                                       |                                                                                                    |
| e sais que je peux souscrire une garantie complémentaire d'a                     | ssurance avec IA Sport de la MAIF *                                                                                                    |
| Choisissez                                                                       | 、                                                                                                    |
| Pour les autonomes, j'atteste avoir pris connaissance de la ch                   | arte du grimpeur autonome *                                                                                                    |
| Choisissez                                                                       | 2                                                                                                    |
| Pour les parents de mineurs,passé l'heure de cours, mon enfa<br>responsabilité * | nt est de nouveau sous ma                                                                                                    |
|                                                                                  |                                                                                                    |
|                                                                                  |                                                                                                    |

## 8. Accéder au panier

Cliquer sur continuer pour accéder au panier :

## Détail du panier :

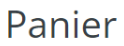

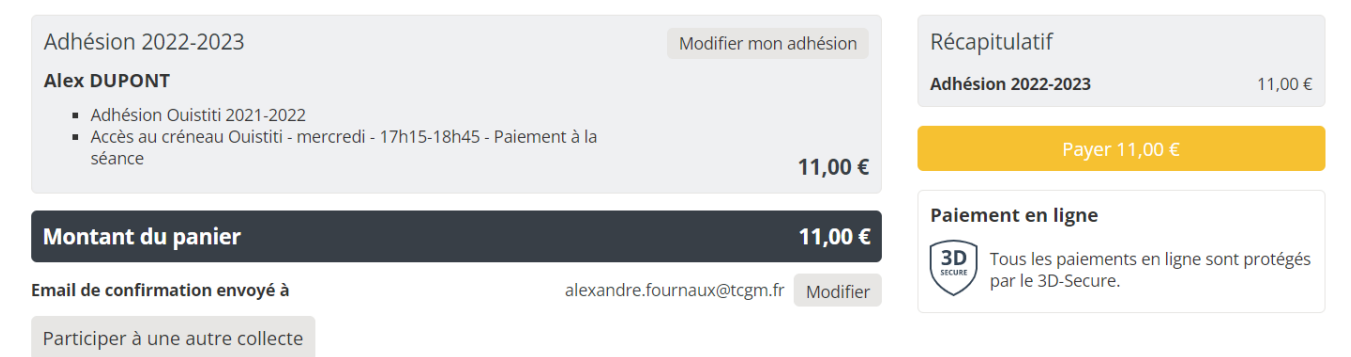

## 9. Paiement :

#### Cliquer sur Payer

### Panier

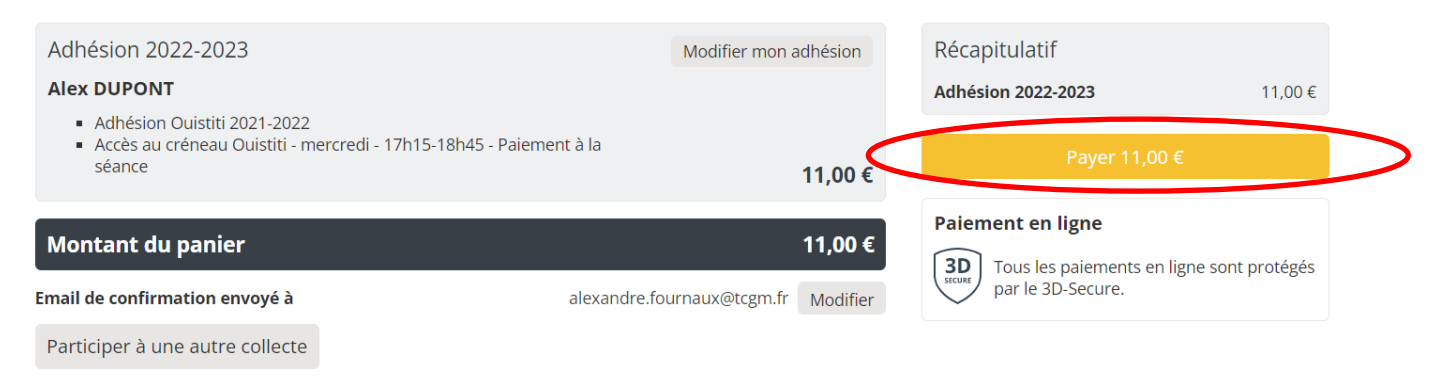

#### Emplir les informations bancaires

| Numéro de la carte          |                                             | Total à payer à « TCGM »                                                                                                    | 11,00                          |
|-----------------------------|---------------------------------------------|----------------------------------------------------------------------------------------------------|--------------------------------|
| 1234 5678 9012 3456         |                                             |                                                                                                    |                                |
| Date d'expiration           | CVC / CVV                                   | Pourboire à AssoConnect                                                                                                    | 1,10                           |
| MM/AA                       | 3 chiffres                                  | M                                                                                                    | odifier mon pourboire          |
| J. amur                     |                                             | Depuis 2014, AssoConnect développe un lo                                                                                             | giciel qui <b>simplifie le</b> |
|                             |                                             | quotidien des responsables associatifs.                                                                                              |                                |
| O Payer la première échéanc | e maintenant et le reste plus tard 🛛 🛛 🕶 💽  |                                                                                                    |                                |
| Payer la première échéanc   | e maintenant et le reste plus tard VISA 🧶 🖭 | En passant moins de temps sur la gestion,                                                                                            | ils en ont plus pour           |
| Payer la première échéanc   | connect Payer 12.10 6                       | En passant moins de temps sur la gestion,<br>développer les projets de leur association !<br>Grâce à votre soutien AssoConnect perme | ils en ont plus pour           |

#### 9.1. Paiement en plusieurs fois

Pour le paiement en plusieurs fois, sélectionner « Payer la première échéance maintenant et le reste plus tard »

Voici les dates qui ont été définies par le club.

- Premier prélèvement : date d'inscription
- Deuxième prélèvement : 01/10/2022
- Troisième prélèvement : 01/02/2023

| 31/05/2022 | 01/10/2022 | 01/02/2023 |
|------------|------------|------------|
| 4,04 €     | 4,03 €     | 4,03 €     |

En sélectionnant ce mode de paiement, vous acceptez que l'empreinte de votre CB soit enregistrée, afin d'effectuer les paiements suivants.

#### 9.2. Pourboire à AssoConnect

Assoconnect qui met à disposition le service de paiement en ligne ne prend pas de commission sur la transaction CB sauf par l'intermédiaire d'un pourboire

×

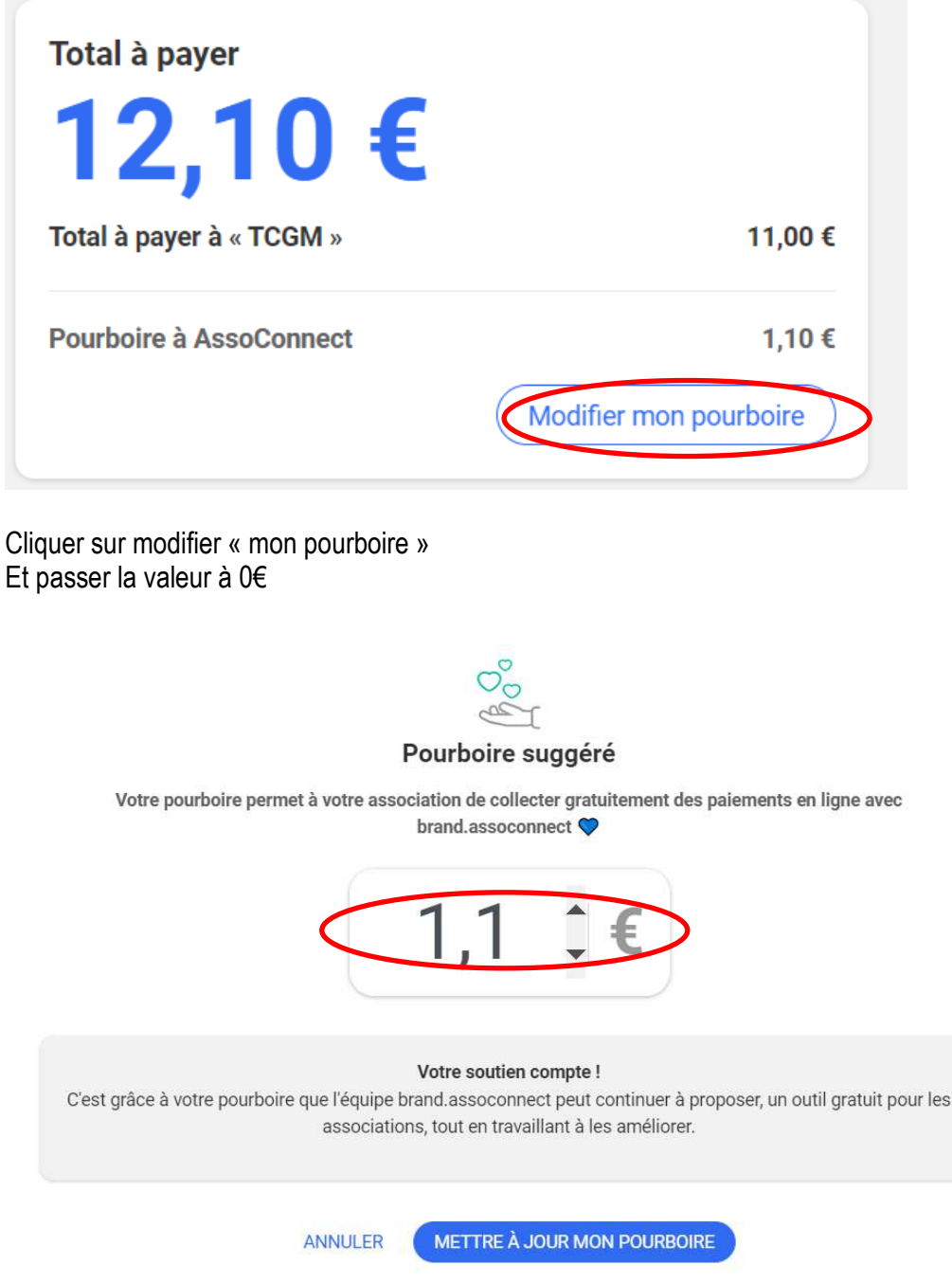

Une fois le pourboire ramené à 0€, il reste un pourboire calculé à 1%.

| Votre pourboire permet à vo                                                                                                    | otre association de collecter gratuitement des paiements en ligne<br>brand.assoconnect 💙                                                                                                    | avec                          |
|----------------------------------------------------------------------------------------------------|----------------------------------------------------------------------------------------------------|-------------------------------|
|                                                                                                    | 0 €                                                                                                    |                               |
| us comprenons votre décision.<br>oportés pour l'instant par brand.<br>position de TCGM gratuitement<br>us vous proposons donc de cor | Cependant, nous avons besoin de couvrir a minima les frais banca<br>assoconnect, pour continuer de mettre ce service de paiement en<br>a.<br>htribuer à hauteur de 1% de la transaction, soit 0,20 €. Un grand me | ires,<br>ligne à<br>erci pour |

Donc ne pas oublier de cliquer sur « NON MERCI, UNE AUTRE FOIS PEUT ËTRE

# 9.3. Accepter les CGUV et cliquer sur Payer

J'accepte les CGUV de AssoConnect

Payer 3,67 €